# **BowFlex Results Series Ellipticals - Button (Key) Test**

ID: 12713.1

## "Procedure 3" Applicable for elliptical models: BXE116, BXE216

Follow these steps to test the buttons on your Results Series Elliptical

- 1. From the **Welcome** (or **Power Up**) screen, hold down the **PAUSE/STOP** button and **Down** arrow button together for 3 seconds to enter **Console Setup Mode**.
- 2. The console will display the **TOTAL HOURS** screen.
- 3. Hold down the **PAUSE/STOP** button and **Down** arrow button together for 3 seconds to enter **Engineering Mode**.
- 4. Push the **Down** arrow button until the console displays **ENTR KEY TEST**.
- 5. Push the Enter button. The console displays BUTTON TEST.
- 6. Using the guides below, push the corresponding button in the order provided (**references 1 and 2**). Continue throug all the buttons.
  - NOTE: If a failed button is discovered, the console may need to be powered down to exit the button test.
- 7. When the button test is complete, the console will display **DONE**, followed by **BUTTON PASS**.
- 8. Push the PAUSE/STOP button to return to the Welcome screen.
- 9. Flip the power switch to **OFF**.

(Reference 1)

#### E116 Button Sequence

| 1  | Incline 15         | 14 | Strength      | 27 | Up Arrow     |
|----|--------------------|----|---------------|----|--------------|
| 2  | Incline 12         | 15 | Custom        | 28 | Left Arrow   |
| 3  | Incline 9          | 16 | Resistance 1  | 29 | User         |
| 4  | Incline 6          | 17 | Resistance 3  | 30 | Volume       |
| 5  | Incline 3          | 18 | Resistance 6  | 31 | Start        |
| 6  | Incline 1          | 19 | Resistance 9  | 32 | Incline +    |
| 7  | Manual             | 20 | Resistance 15 | 33 | Incline -    |
| 8  | Fat Burn           | 21 | Resistance 25 | 34 | Resistance + |
| 9  | Calorie Burn       | 22 | Stop          | 35 | Resistance - |
| 10 | Calorie Goal       | 23 | Fan           |    |              |
| 11 | Heart Rate         | 24 | Down Arrow    |    |              |
| 12 | 8 Minute Interval  | 25 | Enter         |    |              |
| 13 | 16 Minute Interval | 26 | Right Arrow   |    |              |

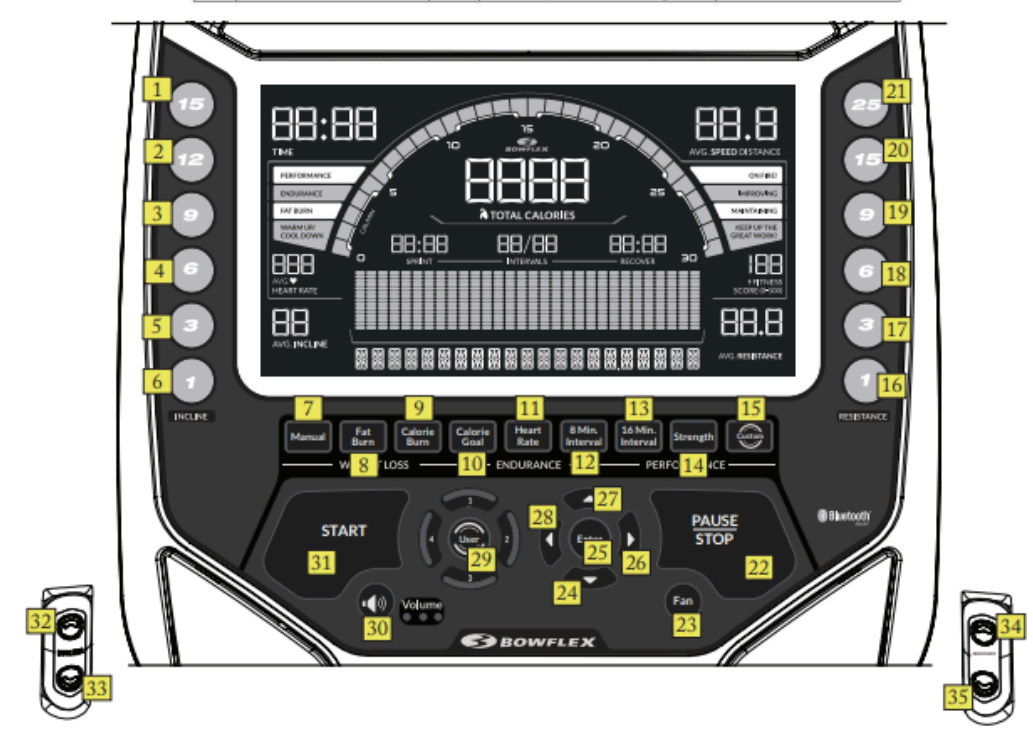

Press each button in order from 1 to 35 on the BXE116 Elliptical.

(Reference 2)

## BowFlex Results Series Ellipticals - Button (Key) Test E216 Button Sequence

| 1  | Incline 15      | 14 | 8 Minute Interval  | 27 | Enter        |
|----|-----------------|----|--------------------|----|--------------|
| 2  | Incline 12      | 15 | 16 Minute Interval | 28 | Right Arrow  |
| 3  | Incline 9       | 16 | Strength           | 29 | Up Arrow     |
| 4  | Incline 6       | 17 | Custom             | 30 | Left Arrow   |
| 5  | Incline 3       | 18 | Resistance 1       | 31 | User         |
| 6  | Incline 1       | 19 | Resistance 3       | 32 | Volume       |
| 7  | Manual          | 20 | Resistance 6       | 33 | Start        |
| 8  | Fat Burn        | 21 | Resistance 9       | 34 | Incline +    |
| 9  | Calorie Burn    | 22 | Resistance 15      | 35 | Incline -    |
| 10 | Calorie Goal    | 23 | Resistance 25      | 36 | Resistance + |
| 11 | Heart Rate      | 24 | Stop               | 37 | Resistance - |
| 12 | 5K              | 25 | Fan                |    |              |
| 13 | Varied Interval | 26 | Down Arrow         |    |              |

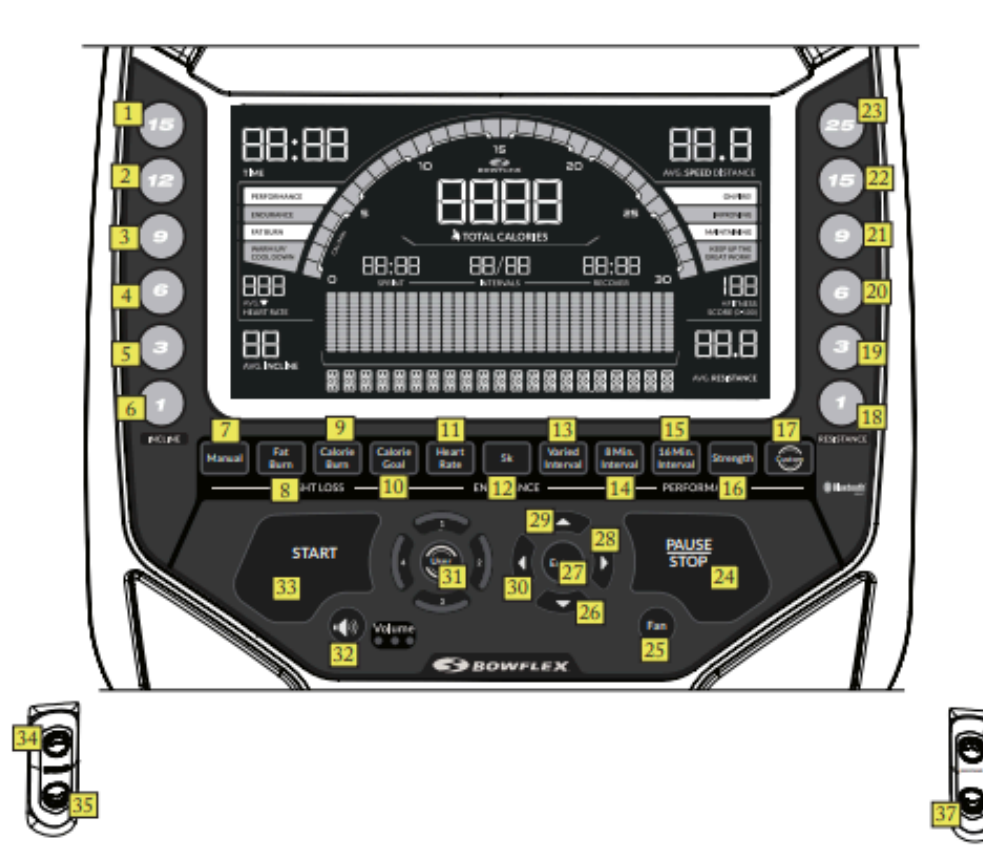

Press each button in order from 1 to 37 on the BXE216 Elliptical.

#### Need additional assistance?

# 1 Customer Care Contact Information

Please contact Customer Care at 1-800-605-3369 for additional help or to order replacement parts. Some replacement parts may also be available for purchase <u>online here</u>. A list of part numbers referenced within this guide can be located at the bottom of this page.

#### **Customer Care - Hours of Operation:**

Monday - Friday 6:00am - 5:00pm PST

The replacement part will be provided to you at no cost assuming your machine meets the warranty eligibility requirements. A Customer Care Agent will be able to assess your current warranty eligibility and provide you with your options.

Please note that if you did not purchase your machine directly from BowFlex, Schwinn, or Nautilus, we will need a copy of your purchase receipt in order to register your machine for warranty.

## 2 Contact Tech Team / Advanced Troubleshooting (TM/TC)

If the issue was not resolved in the steps listed, contact the Tech Team or send an Advanced Troubleshooting case.

Submit a Case with case type Advanced Troubleshooting

Use these procedures as needed to gather more information to create the case:

Results Series Treadmills Procedures <u>Treadmill 7 Procedures</u> <u>Treadmill 10 Procedures</u> <u>Treadmill 22 Procedures</u> MY14/17 Treadmill Procedures